## <3分で読める簡単無料レポート>

## 無料で音声録音&配信!

~シーサーブログで無料ポッドキャスティング~

みなさんこんにちは。

「My Voice Diary 英語で音声日記♪~ポッドキャスティングで聴く英語日記~」 というブログを管理している、Lisa です。

こちらです↓ http://myvoicediary.seesaa.net/

●どうやって、音声配信をしているの?難しくないの?お金はかからないの?

などの質問を大量にいただいているので、無料レポートにまとめてみました!

シーサーブログを使えば、非常に簡単にすべて無料でできてしまいます。

<用意するもの>

●録音用マイク(スカイプ用のマイク付ヘッドフォンでOKです。)

以上です。(^^)

では、早速録音方法からいってみましょう♪

## ■録音方法

まず、音声を録音します。

1、 録音用マイクをPCに接続

用意した録音用マイクを接続します。

2、 録音用のソフト(無料)をインストール

音声を録音するためのソフトをインストールしましょう。

おすすめは、「♪超録─HDD長時間録音機 フリーウェア版」 http://www.vector.co.jp/soft/win95/art/se297145.html

手順に従って、ダウンロードします。

多少時間がかかる場合もあります。

3、 録音する

インストールしたソフトウェアで、早速録音開始です。

<♪超録—HDD長時間録音機 をお使いの場合>

「無音レベル」を調整してから録音すると、音声が聞き取りやすくなってよいと思います。 録音時の設定は、「AM ラジオ番組の録音(MP3 低サイズ)」にしましょう。 音量が小さい場合もあるので、何度か録音して調整してみましょう。 ■音声を配信方法

音声を録音したら次は配信です。

シーサーブログを使えば、簡単に音声を配信することができます。

1、 シーサーブログに登録

無料のシーサーブログでは、ポッドキャスティングに対応しているので簡単に音声配信す る事ができます。

http://seesaa.jp

アカウント登録(無料)をクリックして、手順どおりに登録する。

2、 RSSの設定

簡易MP3は、シーサーブログなら、ファイルをアップロードした時に自動的に表示されます。

その際、ブログ内にRSS2.0と表示されているかを確認してください。もしなければ、 「デザイン」→「コンテンツ」→「追加」の中から RDF Site Summary を選び「追加」、「再 構築」します。

3、 記事投稿

ファイルマネージャをクリックして、録音したファイルをアップロードします。アップされたら、一覧が出るのでHTMLの下の「コピー」というボタンをクリックするだけ!

あとはそのまま記事の保存をすれば、ブログに簡易MP3が自動的に表示されて、音声配 信完了です! いかがですか?

簡単ですよね~☆ みなさんもぜひ始めてみてください♪

●ご質問は、<u>miracle.believer@gmail.com</u> Lisa までどうぞ☆

●英語で音声日記♪をメルマガで配信しています。 http://www.mag2.com/m/0000199118.html

●英語で音声日記♪ブログ
<u>http://myvoicediary.seesaa.net/</u>
(生音声録音中~♪)